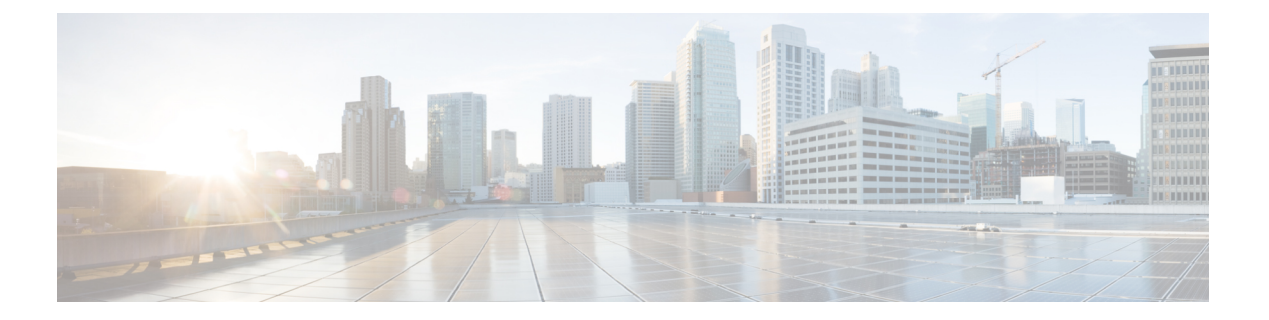

# 配置客户端

- •客户端配置工作流,第1页
- •客户端配置简介,第1页
- 在 Unified CM 中设置客户端配置参数,第2页
- 创建并托管客户端配置文件, 第3页
- •在电话配置中为桌面客户端设置参数,第8页
- •在电话配置中为移动客户端设置参数,第9页
- •代理设置的可选配置,第10页

# 客户端配置工作流

#### 过程

|             | 命令或操作                                           | 目的 |
|-------------|-------------------------------------------------|----|
| 步骤1         | 客户端配置简介                                         |    |
| 步骤2         | 在 Unified CM 中设置客户端配置参数(最高<br>优先级)或创建和托管客户端配置文件 |    |
| 步骤 <b>3</b> | 在电话配置中为桌面客户端设置参数                                |    |
| 步骤4         | 在电话配置中为移动客户端设置参数                                |    |
| 步骤5         | 配置代理设置—可选                                       |    |

# 客户端配置简介

Cisco Jabber 可以从以下来源检索配置设置:

• 服务配置文件一您可以在 Cisco Unified Communications Manager 版本 9 和更高版本中配置 UC 服务配置文件中的一些客户端设置。用户启动客户端时,客户端会通过 DNS SRV 记录发现 Cisco Unified Communications Manager 的主群集,并自动从 UC 服务配置文件检索配置。

- 电话配置一您可以在 Cisco Unified Communications Manager 版本 9 和更高版本的电话配置中设置一些客户端设置。除了 UC 服务配置文件中的配置之外,客户端还会从电话配置中检索设置。
- Cisco Unified Communications Manager IM and Presence Service—您可以启用即时消息和在网状态功能,并配置某些设置,比如在网状态订阅请求。

在**高级设置**窗口中,如果选择 **Cisco IM & Presence**,客户端将从 Cisco Unified Communications Manager IM and Presence Service 检索 UC 服务。客户端不使用服务配置文件或 SSO 发现。

- •客户端配置 您可以设置用户登录时应用的客户端配置参数,方法是:
  - 使用 Unified CM 设置客户端配置参数。
  - 使用包含配置参数的 XML 编辑器创建 XML 文件。然后,您可将 XML 文件托管在 TFTP 服务器上。

# 在 Unified CM 中设置客户端配置参数

在 Unified CM 中设置客户端配置参数并分配到服务配置文件。

对于 Cisco Jabber iPhone 和 iPad 版本以及 Cisco Jabber Android 版本,您必须设置以下参数:

- 内部部署的目录集成。
- 混合云部署的语音邮件服务凭证。

注释 在大多数环境中, Cisco Jabber Windows 版本和 Cisco Jabber Mac 版本不需要任何配置即可连接到服 务。只有当您需要自定义内容(例如自动更新、问题报告或用户策略和选项)时,才应设置客户端 配置参数。

过程

步骤1 定义 Jabber 配置参数,第2页

步骤2 分配 Jabber 客户端配置到服务配置文件,第3页

## 定义 Jabber 配置参数

通过UnifiedCM,您可以添加、搜索、显示和维护有关UC服务(包括Jabber客户端配置)的信息。

#### 过程

- 步骤1 打开 Cisco Unified CM 管理界面。
- 步骤2选择用户管理>用户设置>UC服务。
- 步骤3选择新增。
- 步骤4选择 Jabber 客户端配置 (jabber-config.xml) 作为 UC 服务类型。
- 步骤5选择下一步。
- 步骤6 在 UC 服务信息部分输入名称,请参阅"Unified CM 帮助"了解更多要求。
- 步骤7 在 Jabber 配置参数部分输入参数,了解参数相关信息,请参阅最新版本的《Cisco Jabber 参数参考 指南》。
- 步骤8选择保存。

## 分配 Jabber 客户端配置到服务配置文件

通过 Unified CM,您可以通过服务配置文件为用户分配 Jabber 客户端配置。

#### 过程

步骤1 打开 Cisco Unified CM 管理界面。

- 步骤2选择用户管理>用户设置>服务配置文件。
- 步骤3选择新增或选择要为其分配 Jabber 客户端配置的现有服务配置文件。
- 步骤4 在 Jabber 客户端配置 (jabber-config.xml) 配置文件部分选择要应用到配置文件的配置的名称。
- 步骤5选择保存。

# 创建并托管客户端配置文件

创建客户端配置文件并将其托管在 Cisco Unified Communications Manager TFTP 服务上。

对于 Cisco Jabber iPhone 和 iPad 版本和 Cisco Jabber Android 版本,您必须创建一个全局配置文件来 设置:

- 内部部署的目录集成。
- 混合云部署的语音邮件服务凭证。

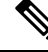

注释 在大多数环境中, Cisco Jabber Windows 版本和 Cisco Jabber Mac 版本不需要任何配置即可连接到服务。只有当您需要自定义内容(例如自动更新、问题报告或用户策略和选项)时,才创建配置文件。

#### 开始之前

注意以下配置文件要求:

- 配置文件名区分大小写。在文件名中使用小写字母以避免出现错误,并确保客户端可以从TFTP 服务器检索文件。
- 对配置文件使用 UTF-8 编码。
- 客户端无法读取无有效 XML 结构的配置文件。检查关闭元素的配置文件结构以及正确的元素 嵌套。
- 仅在配置文件中使用有效的 XML 字符实体参考。例如,使用 & 而不是 &。如果您的 XML 包含 无效字符,客户端就无法解析配置文件。

要验证您的配置文件,请在 Microsoft Internet Explorer 中打开该文件。

- •如果 Internet Explorer 显示整个 XML 结构,则您的配置文件是有效的。
- •如果 Internet Explorer 仅显示部分 XML 结构,则您的配置文件可能包含无效字符或实体。

#### 过程

|             | 命令或操作               | 目的                                 |
|-------------|---------------------|------------------------------------|
| 步骤1         | 指定 TFTP 服务器地址,第4页   | 指定您的TFTP服务器地址,以便客户端可以<br>访问您的配置文件。 |
| 步骤 <b>2</b> | 创建全局配置,第5页          | 为您部署中的用户配置客户端。                     |
| 步骤 <b>3</b> | 创建组配置,第6页           | 将不同的配置应用到不同的用户组。                   |
| 步骤4         | 托管配置文件,第7页          | 将配置文件托管在任何 TFTP 服务器上。              |
| 步骤5         | 重新启动您的 TFTP 服务器,第7页 | 重新启动TFTP服务器,方可访问配置文件。              |

### 指定 TFTP 服务器地址

客户端从 TFTP 服务器获取配置文件。

#### 过程

|             | 命令或操作                       |         | 目的 |                                                                                                    |
|-------------|-----------------------------|---------|----|----------------------------------------------------------------------------------------------------|
| 步骤 <b>1</b> | 指定您的TFTP服务器地址,<br>访问您的配置文件。 | 以便客户端可以 | 注意 | 如果 Cisco Jabber 从 DNS 查询获取<br>_cisco-uds 记录,它可以自动找<br>到用户的主群集。因此,客户端还<br>可以查找 Cisco Unified<br>Communications Manager TFTP 服<br>务。<br>如果您部署 _cisco-uds SRV 记<br>录,则无需指定您的 TFTP 服务器<br>地址。 |

### 在电话模式中指定 TFTP 服务器

#### 过程

|     | 命令或操作                                      | 目的 |
|-----|--------------------------------------------|----|
| 步骤1 | 如果您在电话模式中部署客户端,则可按照<br>以下方式提供 TFTP 服务器的地址: |    |
|     | • 在启动客户端时,用户手动输入TFTP服<br>务器地址。             |    |
|     | •您可以在安装期间使用 TFTP 参数指定<br>TFTP 服务器地址。       |    |

## 创建全局配置

在登录过程中,客户端会从您的 TFTP 服务器下载全局配置文件。为您部署中的所有用户配置客户端。

#### 开始之前

如果您的配置文件结构无效,客户端将无法读取您设置的值。有关详细信息,请参阅本章中的XML示例。

#### 过程

步骤1 使用任何文本编辑器创建名为 jabber-config.xml 的文件。

• 在文件名中使用小写字母。

• 使用 UTF-8 编码。

步骤2 在 jabber-config.xml 中定义所需配置参数。

步骤3在TFTP服务器中托管组配置文件。

如果您的环境有多个 TFTP 服务器,则必须确保所有 TFTP 服务器上的配置文件都相同。

### 创建组配置

组配置文件适用于用户的子集,并且在 Cisco Jabber 桌面版本(CSF 设备)和 Cisco Jabber 移动设备 版本上均受到支持。组配置文件的优先级高于全局配置文件。

如果您为用户提供 CSF 设备,请在设备配置的 Cisco 支持字段字段中指定组配置文件名。如果用户 没有 CSF 设备,请在安装期间使用 TFTP\_FILE\_NAME 参数为每个组设置唯一的配置文件名。

#### 开始之前

如果您的配置文件结构无效,客户端将无法读取您设置的值。有关详细信息,请参阅本章中的XML 示例。

#### 过程

步骤1 使用任何文本编辑器创建 XML 组配置文件。

组配置文件可以有任何适当的名称,例如 jabber-groupa-config.xml。

- 步骤2 在组配置文件中定义需要的配置参数。
- 步骤3 将组配置文件添加到适用的 CSF 设备。
  - a) 打开 Cisco Unified CM 管理界面。
  - b) 选择设备 > 电话。
  - c) 查找并选择组配置所应用的适当 CSF 设备。
  - d) 在电话配置窗口中,浏览到产品特定配置布局 > 桌面客户端设置。
  - e) 在 Cisco 支持字段字段中, 输入
     configurationfile=group\_configuration\_file\_name.xml。例如, 输入
     configurationfile=groupa-config.xml。
    - **注释** 如果您在除默认目录以外位置的TFTP服务器上托管组配置文件,就必须指定路径和文件名,例如 configurationfile=/customFolder/groupa-config.xml。

请勿添加多个组配置文件。客户端仅使用 Cisco 支持字段字段中的第一个组配置。

f) 选择保存。

步骤4在TFTP服务器中托管组配置文件。

### 托管配置文件

您可将配置文件托管在任何 TFTP 服务器上,使其成为配置文件的主机。但是,我们建议将配置文件托管在设备配置文件所在的 Cisco Unified Communications Manager TFTP 服务器上。

过程

- 步骤1 打开 Cisco Unified Communications Manager 上的 Cisco Unified 操作系统管理 界面。
- 步骤2选择软件升级>TFTP文件管理。
- 步骤3选择上传文件。
- 步骤4 在上传文件部分中选择浏览。
- 步骤5 在文件系统中选择配置文件。
- 步骤6 请勿在上传文件部分的目录文本框中指定任何值。

您应将目录文本框留空,以使配置文件处在 TFTP 服务器的默认目录中。

步骤7选择上传文件。

### 重新启动您的 TFTP 服务器

您必须先重新启动 TFTP 服务器,客户端方可访问配置文件。

#### 过程

- 步骤1 打开 Cisco Unified Communications Manager 上的 Cisco Unified 功能配置界面。
- 步骤2选择工具>控制中心-功能服务。
- 步骤3从CM服务部分中选择CiscoTftp。
- 步骤4选择重新启动。

此时会显示一个窗口,提示您确认重新启动。

步骤5 单击确定。

将会显示 Cisco Tftp 服务重新启动操作成功状态。

步骤6选择刷新以确保 Cisco Tftp 服务成功启动。

#### 下一步做什么

要验证您的 TFTP 服务器是否提供配置文件,请在任何浏览器中打开该配置文件。通常,您可访问 位于以下 URL 地址的全局配置文件: http://tftp server address:6970/jabber-config.xml

# 配置文件

有关 *jabber-config* 配置文件结构、组元素、参数和示例的详细信息,请参阅《Cisco Jabber 参数参考 指南》。

# 在电话配置中为桌面客户端设置参数

客户端可以从 Cisco Unified Communications Manager 上的以下位置检索电话配置中的配置设置:

企业电话配置

适用于整个群集。

#### 通用电话配置文件配置

适用于设备组,并且优先于群集配置。

#### Cisco Unified 客户端服务框架 (CSF) 电话配置

适用于各 CSF 桌面设备,并且优先于组配置。

## 电话配置中的参数

下表列出了您可以在电话配置的**产品特定配置布局**部分设置的配置参数,并从客户端配置文件映射 对应的参数:

| 桌面客户端设置配置      | 说明                                                                                                    |  |
|----------------|----------------------------------------------------------------------------------------------------|--|
| 视频呼叫           | 启用或禁用视频功能。                                                                                                    |  |
|                | <ul> <li>启用(默认值)</li> <li>用户可以发送和接收视频通话。</li> <li>禁用</li> <li>用户无法发送或接收视频呼叫。</li> <li>限制 此参数仅适用于 CSF 设备配置。</li> </ul> |  |
| 要在文件传输中屏蔽的文件类型 | 限制用户传输特定的文件类型。                                                                                                    |  |
|                | 将又件扩展名反直为值,例如.exe。                                                                                                    |  |
|                | 使用分号分隔多个值,例如<br>                                                                                                    |  |
|                | .exe;.msi;.rar;.zip                                                                                                   |  |

| 桌面客户端设置配置                    | 说明                                                                                          |
|------------------------------|---------------------------------------------------------------------------------------------|
| 自动在电话控制中启动                   | 当客户端第一次启动时,可为用户设置电话类型。在初<br>始启动后,用户可以更改电话类型。然后,客户端保存<br>用户首选项,并在后续启动时使用。                    |
|                              | <ul> <li>启用</li> <li>使用桌面电话设备进行呼叫。</li> <li>禁用(默认值)</li> <li>使用软终端 (CSF) 设备进行呼叫。</li> </ul> |
| Jabber Windows 版本软件更新服务器 URL | 指定包含客户端更新信息的 XML 文件的 URL。客户端<br>使用此 URL 从您的 Web 服务器检索 XML 文件。                               |
|                              | 在基于混合云的部署中,您应该使用Cisco Webex管理工<br>具配置自动更新。                                                  |
| 问题报告服务器 URL                  | 指定可让用户提交问题报告的自定义脚本的 URL。                                                                    |

# 在电话配置中为移动客户端设置参数

客户端可以从 Cisco Unified Communications Manager 上的以下位置检索电话配置中的配置设置:

- Cisco iPhone 版双模 (TCT) 配置 一适用于各个 TCT 设备,并且优先于组配置。
- Cisco Jabber 平板电脑版 (TAB) 配置 一适用于各个 TAB 设备,并且优先于组配置。

# 电话配置中的参数

下表列出了您可以在电话配置的**产品特定配置布局**部分设置的配置参数,并从客户端配置文件映射 对应的参数:

| 桌面客户端设置配置 | 说明                                                                                                    |  |
|-----------|----------------------------------------------------------------------------------------------------|--|
| 视频呼叫      |                                                                                                    |  |
|           | <ul> <li>启用(默认值)</li> <li>用户可以发送和接收视频通话。</li> <li>禁用</li> <li>用户无法发送或接收视频呼叫。</li> <li>限制 此参数仅适用于 CSF 设备配置。</li> </ul> |  |

| 桌面客户端设置配置                    | 说明                                                                                          |
|------------------------------|---------------------------------------------------------------------------------------------|
| 要在文件传输中屏蔽的文件类型               | 限制用户传输特定的文件类型。                                                                              |
|                              | 将文件扩展名设置为值,例如 .exe。                                                                         |
|                              | 使用分号分隔多个值,例如                                                                                |
|                              | .exe;.msi;.rar;.zip                                                                         |
| 自动在电话控制中启动                   | 当客户端第一次启动时,可为用户设置电话类型。在初<br>始启动后,用户可以更改电话类型。然后,客户端保存<br>用户首选项,并在后续启动时使用。                    |
|                              | <ul> <li>启用</li> <li>使用桌面电话设备进行呼叫。</li> <li>禁用(默认值)</li> <li>使用软终端 (CSF) 设备进行呼叫。</li> </ul> |
| Jabber Windows 版本软件更新服务器 URL | 指定包含客户端更新信息的 XML 文件的 URL。客户端<br>使用此 URL 从您的 Web 服务器检索 XML 文件。                               |
| 问题报告服务器 URL                  | 指定可让用户提交问题报告的自定义脚本的 URL。                                                                    |

# 代理设置的可选配置

您的客户端可能会使用代理设置连接到服务。

对这些 HTTP 请求使用代理时,以下限制适用:

- 不支持代理身份认证。
- 支持绕过列表中的通配符。
- Cisco Jabber 支持使用 HTTP 连接的 HTTP 请求的代理,但使用 HTTPS 连接时不支持代理。
- 不支持 Web 代理自动发现 (WAPD),必须禁用。

如有必要,请按照以下适用于您的客户端类型的步骤配置代理设置。

## 配置 Cisco Jabber Windows 版本的代理设置

在 Internet 属性的局域网 (LAN) 设置中配置 Windows 代理设置。

#### 过程

步骤1选择连接选项卡,然后选择局域网设置。

步骤2 使用以下选项之一配置代理:

- •要使用自动配置,请指定.pac文件URL。
- •对于代理服务器,指定一个明确的代理地址。

## 配置 Cisco Jabber Mac 版本的代理设置

在系统首选项中配置 Mac 的代理设置。

过程

步骤1选择系统首选项>网络

步骤2 从列表中选择您的网络服务,然后选择高级>代理。

步骤3 使用以下选项之一配置代理:

•要使用自动配置,请指定.pac 文件 URL。

•对于代理服务器,指定一个明确的代理地址。

### 配置 Cisco Jabber iPhone 和 iPad 版本的代理设置

使用以下方法之一在 iOS 设备的 Wi-fi 设置中配置代理设置:

过程

步骤1选择Wi-Fi>HTTP代理>自动并指定.pac文件URL作为自动配置脚本。

步骤2选择Wi-Fi>HTTP代理>手动并指定明确的代理地址。

### 配置 Cisco Jabber Android 版本的代理设置

#### 过程

使用以下方法之一在 Android 设备的 Wi-fi 设置中配置代理设置:

- 在Wi-Fi > 修改网络 > 显示高级选项 > 代理设置 > 自动选项卡中,将.pac 文件 URL 指定为自动 配置脚本。
  - 注释 此方法仅适用于安装了 Android OS 5.0 及更高版本的设备和 Cisco DX 系列设备。

• 在Wi-Fi 网络 > 修改网络 > 显示高级选项 > 代理设置 > 自动选项卡中,指定明确的代理地址。